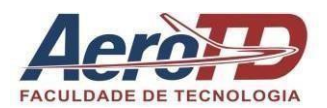

Credenciada pela Portaria MEC Nº 1.475 de 07/10/2011 - Publicada no DOU em 10/10/11

**BIBLIOTECA AEROTD** 

# GUIA DE UTILIZAÇÃO

Mirian Garcia Menezes Barboza Bibliotecária - CRB 14/1835

Florianópolis, SC 2024

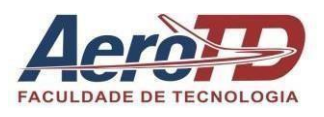

Credenciada pela Portaria MEC Nº 1.475 de 07/10/2011 - Publicada no DOU em 10/10/11

# SUMÁRIO

| 1   | APRESENTAÇÃO                                            | 3  |
|-----|---------------------------------------------------------|----|
| 2   | COMO UTILIZAR OS SERVIÇOS DA BIBLIOTECA                 | 3  |
| 3   | INFOGRAMA DOS SERVIÇOS E RECURSOS DE ACESSO NA INTERNET | 4  |
| 4   | PROCEDIMENTOS PARA O USO DOS SERVIÇOS NA INTERNET       | 5  |
| 4.1 | ACESSO AO CATÁLOGO ONLINE UNIMESTRE                     | 5  |
| 5   | PESQUISA NO SISTEMA DA BIBLIOTECA                       | 5  |
| 6   | RENOVAÇÃO ONLINE                                        | 9  |
| 7   | RESERVA ONLINE                                          | 9  |
| 8   | REGULAMENTO GERAL DA BIBLIOTECA                         | 11 |
| 9   | PRAZO PARA EMPRÉSTIMO                                   | 11 |
| 10  | BIBLIOTECA VIRTUAL DA AEROTD                            | 11 |
| 11  | CONTATOS E HORÁRIO DE FUNCIONAMENTO                     | 14 |

### 1 APRESENTAÇÃO

A biblioteca Universitária da Faculdade de Tecnologia AeroTD, destina-se a disponibilizar recursos e serviços de informação garantindo a comunidade acadêmica (alunos, professores, colaboradores) subsídios para a geração do saber e para a formação integral dos cidadãos.

Nossa biblioteca dispõe de um acervo nas diversas áreas do conhecimento composto por documentos em formatos impressos e digitais sendo: livros, trabalhos de conclusão de curso, folhetos, normas ABNT, multimeios, obras de referência, periódicos, artigos. Neste guia, serão apresentados os procedimentos de utilização dos principais serviços e recursos informacionais presencial e de acesso à internet.

### 2 COMO UTILIZAR OS SERVIÇOS DA BIBLIOTECA

Para utilizar os serviços e produtos informacionais da Biblioteca da AeroTD, o aluno deverá estar matriculado em um dos cursos oferecidos pela instituição. Professores e colaboradores também poderão utilizar os serviços e para isso basta dirigir-se até a biblioteca e fazer o cadastro no sistema Unimestre. Após cadastro no sistema Unimestre, alunos, professores ou colaboradores poderão fazer empréstimos, renovações, usar o espaço físico para estudos, usar os computadores, internet e demais serviços oferecidos pela biblioteca.

A seguir serão apresentados os principais serviços e recursos de acesso virtual e presencial oferecidos pela biblioteca da AeroTD.

### **3 INFOGRAMA DOS SERVIÇOS E RECURSOS DE ACESSO NA INTERNET**

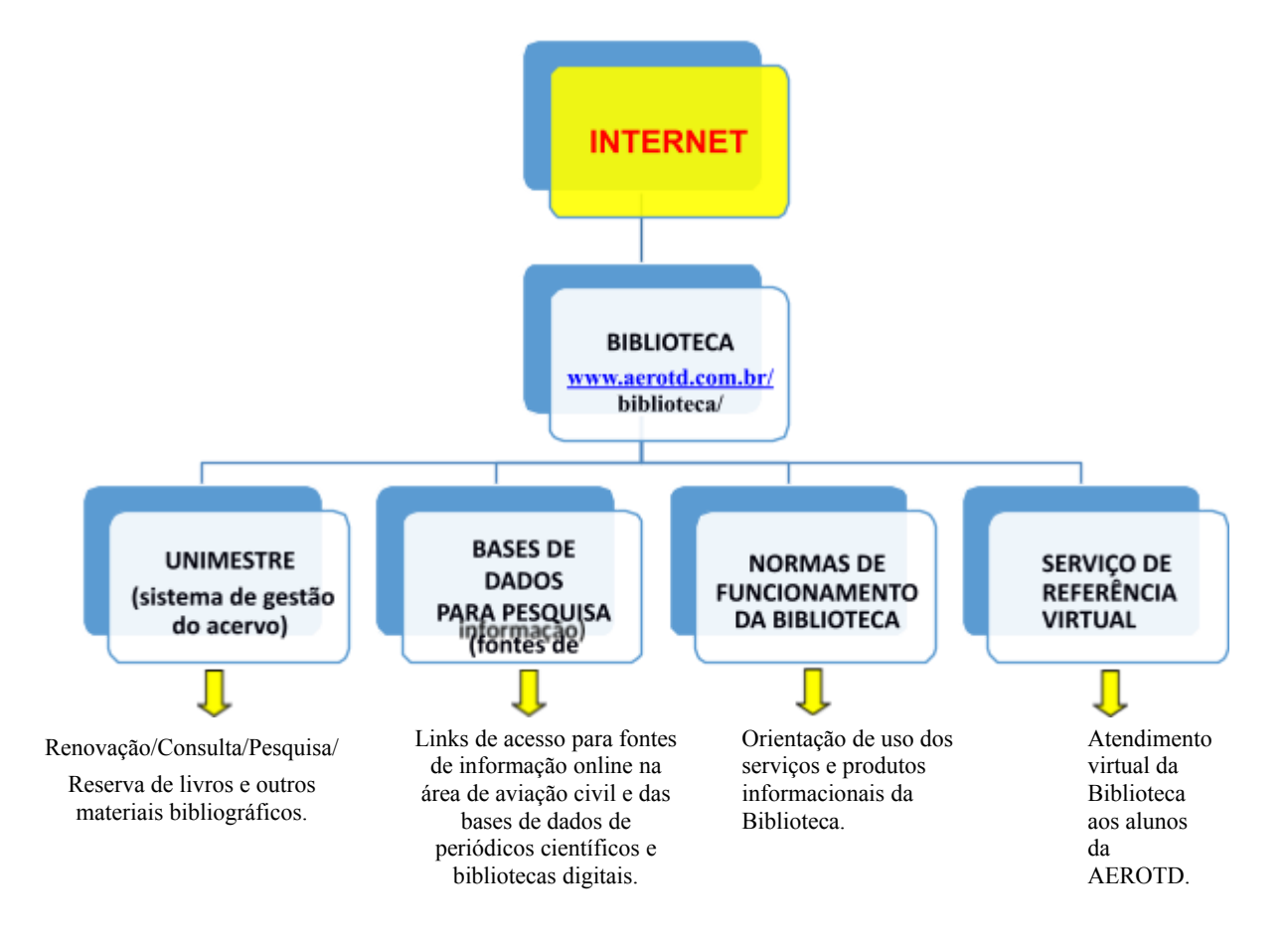

## 4 PROCEDIMENTOS PARA O USO DOS SERVIÇOS NA INTERNET

### 4.1 ACESSO AO CATÁLOGO ONLINE UNIMESTRE

O Sistema UNIMESTRE é o software de gestão da informação utilizado pela Biblioteca da AeroTD para gerenciamento dos serviços e produtos de informação. Este recurso dá suporte informacional virtual aos alunos, professores e colaboradores. Ele permite que você consulte o acervo da biblioteca de forma online, facilitando a localização de materiais disponíveis. Siga os passos abaixo para realizar uma pesquisa eficaz

### **5 PESQUISA NO SISTEMA DA BIBLIOTECA**

- 5.1 Acesse o link: https://aerotd.com.br/biblioteca/
- 5.2 Clicar em Consulta Acervo como mostra a imagem abaixo:

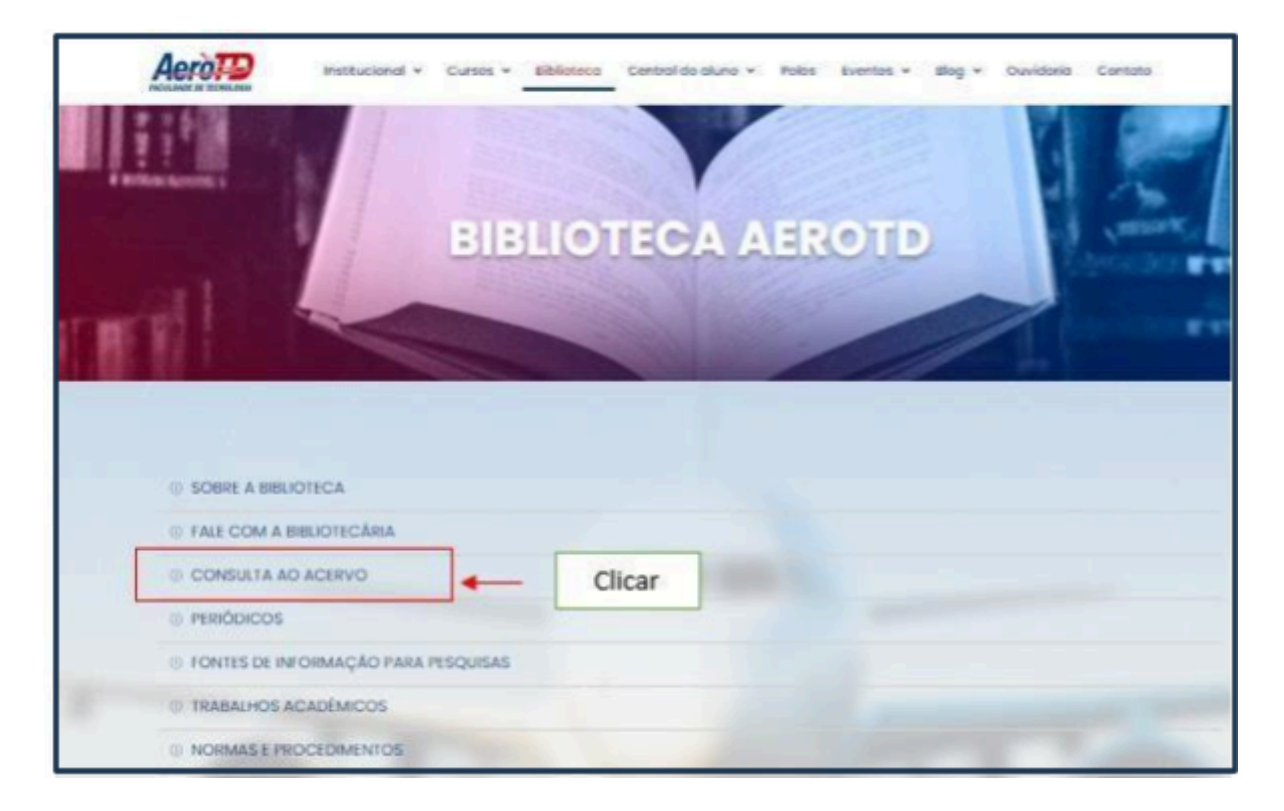

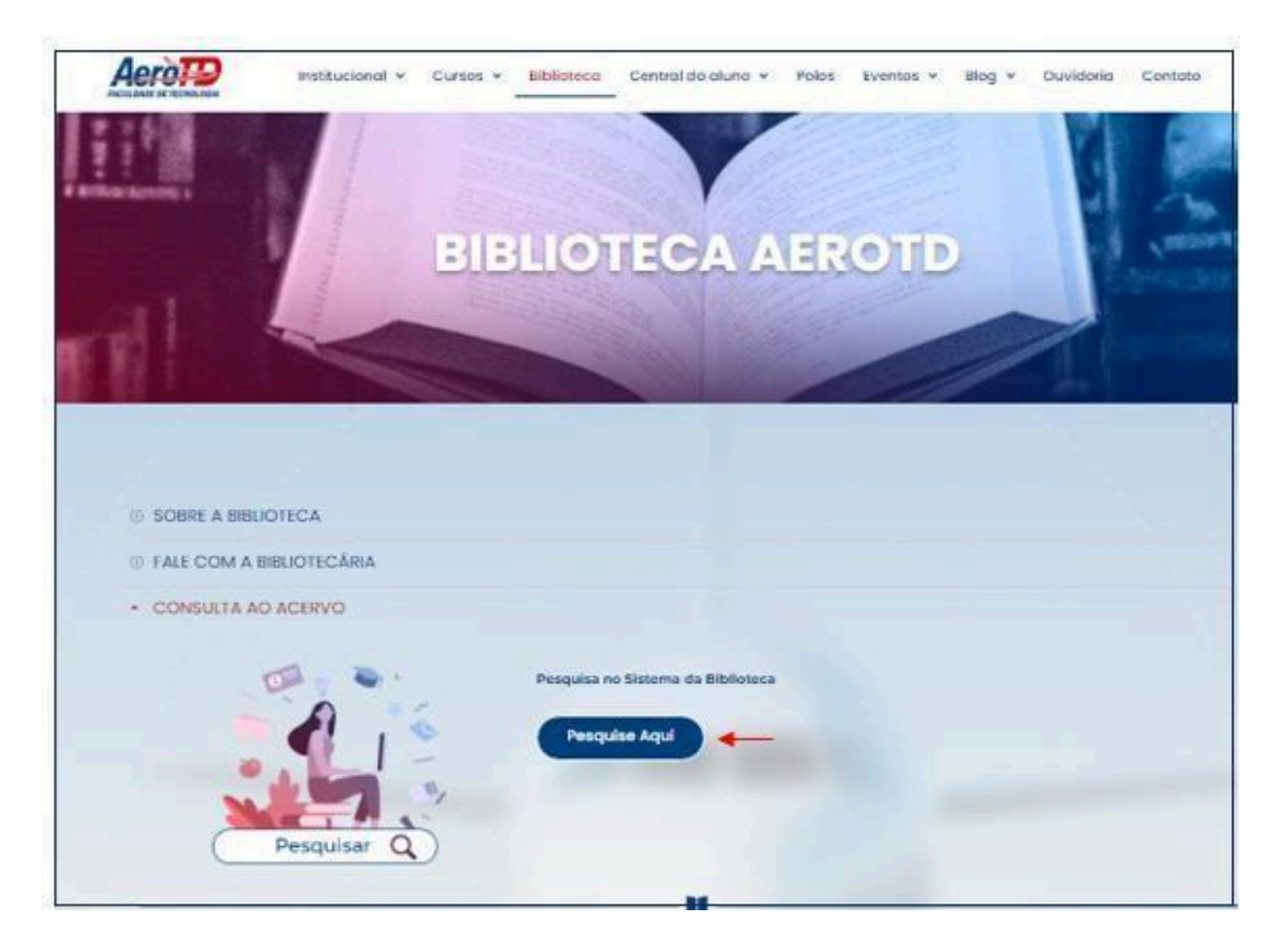

5.3 Em seguida clicar no: https://unimestre.aerotd.com.br/projetos/biblioteca/consulta.php

# 5.4 Abrirá a tela com a planilha de pesquisa:

| Biblioteca                       |                                                                                                    |                                                                                                    |                                                                 |
|----------------------------------|----------------------------------------------------------------------------------------------------|----------------------------------------------------------------------------------------------------|-----------------------------------------------------------------|
| Recados da Biblioteca            | Consulta ao Acervo                                                                                                    | Histórico de Empréstimos                                                                            | Minhas Reservas                                                 |
|                                  |                                                                                                    |                                                                                                    |                                                                 |
| <b>Filtros</b><br>Pesquisar nos: | <ul> <li>Títulos e subtítulos</li> <li>Nomes e sobrenomes dos autores</li> <li>Resumo de artigo</li> <li>Todos</li> </ul> | <ul> <li>○ Cód. de barras dos exemplares</li> <li>○ Assuntos</li> <li>○ Volume periódico</li> </ul> | ○ Coleções<br>○ Art. Periódicos (Assunto)<br>○ Número periódico |
| Que contenham:                   |                                                                                                    | Palavras 🗸 🥑                                                                                        |                                                                 |
| Por gênero:<br>Pesquisar         | <b></b>                                                                                                    | Por volume:                                                                                         |                                                                 |
|                                  |                                                                                                    |                                                                                                    |                                                                 |

Consulta ao Acervo

5.5 A pesquisa pode ser realizada de diversas formas: **por nomes e sobrenomes dos autores, títulos e subtítulos, assuntos,** entre outros. Digite o termo de busca no campo desejado e clique em **pesquisar**.

| Biblioteca            |                                                                                                    |                                                                                               |                                                                                           |
|-----------------------|----------------------------------------------------------------------------------------------------|-----------------------------------------------------------------------------------------------|-------------------------------------------------------------------------------------------|
| Recados da Biblioteca | Consulta ao Acervo                                                                                                    | Histórico de Empréstimos                                                                      | Minhas Reservas                                                                           |
| Filtros               |                                                                                                    |                                                                                               |                                                                                           |
| Pesquisar nos:        | <ul> <li>Titulos e subtitulos</li> <li>Nomes e sobrenomes dos autores</li> <li>Resumo de artigo</li> <li>Todos</li> </ul> | <ul> <li>Cód, de barras dos exemplares</li> <li>Assuntos</li> <li>Volume periódico</li> </ul> | <ul> <li>Coleções</li> <li>Art. Periódicos (Assunto)</li> <li>Número periódico</li> </ul> |
| Que contenham:        | AVIAÇÃO                                                                                                    | Palavras V                                                                                    |                                                                                           |
| Pesquisar             |                                                                                                    | Por Volume.                                                                                   |                                                                                           |

5.6 Aparecerá o resultado. Selecione o documento clicando no livro que fica do lado direito da tabela (figura abaixo):

| RESULTADO: 367 obras encontradas                                                                                                    |                                  |                |          |       |                     |                                      |    |  |
|----------------------------------------------------------------------------------------------------|----------------------------------|----------------|----------|-------|---------------------|--------------------------------------|----|--|
|                                                                                                    | Cons                             | ulta ao Acervo |          |       |                     |                                      |    |  |
| Obra 🔶                                                                                                    | Autor •                          | Outros autores | Edição 🕈 | Ano 🔹 | Gênero 🕈            | Qtd.<br>Exemplares                   |    |  |
| 2º/10º grupo de aviação esquadrão<br>pelicano : 50 anos de história 1957-2007<br>para que outros possam viver                                                                                   | Claro, Oswaldo                   |                |          | 2007  | Livro               | 1                                    | ¢0 |  |
| A aviação comercial e a quebra da Varig                                                                                                    | Helms, Henrique                  |                |          |       | Artigo<br>Periódico | 0                                    |    |  |
| A aviação de combate na Primeira Guerra<br>Mundial                                                                                                    | Cardoso, Leandro G               |                |          | [19?} | Periódicos          | 0                                    |    |  |
| A aviação regional na zona sul do Rio<br>Grande do Sul                                                                                                    | Silva, Antonio Oliveira da       |                |          |       | Periódicos          | 0                                    |    |  |
| A conquista dos ares : o romance da<br>aviação                                                                                                    | Paul, Karlson                    |                |          | 1963  | Livro               | 1                                    |    |  |
| A corpus-based study of simple terms<br>segurança safety and security in aviation<br>language : estudo de termos simples e<br>expressões fixas baseado em um corpus<br>de segurança da aviação. | Costa, Carlos Eduardo Plazentine |                |          |       | Periódicos          | C <b>W</b> /S<br>Des para ativar o W | 6  |  |

- 5.7 Os dados do documento selecionado aparecerão.
- Para documento físico aparecerá o nº de chamada .
- Anote o nº de chamada que aparece ao lado do título escolhido. Este número será para localizar o livro na estante da biblioteca física.

| Consulta ao Acervo       |                                                                                                    |                                 |                                                   |       |             |  |  |  |  |  |
|--------------------------|----------------------------------------------------------------------------------------------------|---------------------------------|---------------------------------------------------|-------|-------------|--|--|--|--|--|
| Voltar (Última Consulta) |                                                                                                    | Detalhes da Obra                | Ver reservas desta Obra                           | Re    | servar Obra |  |  |  |  |  |
|                          |                                                                                                    |                                 |                                                   |       |             |  |  |  |  |  |
| Código da Obra           | 914                                                                                                    |                                 |                                                   |       |             |  |  |  |  |  |
| Título                   | 2º/10º grupo de                                                                                                    | aviação esquadrão pelicano : 50 | anos de história 1957-2007 para que outros possam | viver |             |  |  |  |  |  |
| Imprenta                 | Rio de Janeiro : A                                                                                                    | dler, 2007                      |                                                   |       |             |  |  |  |  |  |
| Autoria                  | Claro, Oswaldo - /                                                                                                    | Autor                           |                                                   |       | SEM CAPA    |  |  |  |  |  |
| Assuntos                 | Aeronáutica                                                                                                    |                                 |                                                   |       |             |  |  |  |  |  |
| Referência Bibliográfica | Referência Bibliográfica Claro, Oswaldo. 20/10º grupo de aviação esquadrão pelicano: 50 anos de história 1957-2007 para que outros possam viver. |                                 |                                                   |       |             |  |  |  |  |  |
|                          |                                                                                                    |                                 |                                                   |       |             |  |  |  |  |  |
| Classificação            | 629                                                                                                    | ATENÇÃO - Anote                 | para encontrar o material                         |       |             |  |  |  |  |  |
| Cutter                   | C613                                                                                                    | < 🕜 Nenhum exem                 | mplar disponível para retirada                    |       |             |  |  |  |  |  |

 Para documentos em meio eletrônico aparecerá o link para ele. Clicar no link para baixá-lo.

|                          |                                | Consult                                              | ta ao Acervo                                                   |          |
|--------------------------|--------------------------------|------------------------------------------------------|----------------------------------------------------------------|----------|
| Voltar (Última Consulta) |                                | Detalhes da Obra                                     | Ver reservas desta Obra                                        |          |
|                          |                                |                                                      |                                                                |          |
| Código da Obra           | 369                            |                                                      |                                                                |          |
| Titulo                   | A revigoração da               | indústria da aviação geral: cenár                    | ios para o desenvolvimento do setor                            |          |
| Imprenta                 | São José dos Car               | npos; SP : Autor, 2008                               |                                                                |          |
| Autoria                  | Costa Filho, Adab              | perto Febeliano da - Autor                           |                                                                | SEM CAPA |
| Assuntos                 | Aviação                        |                                                      |                                                                |          |
| Referência Bibliográfica | Costa Filho, Adab<br>do setor. | perto Febeliano da. A revigoração                    | o da indústria da aviação geral: cenários para o desenvolvimen | 10       |
| Documentos eletrônicos   |                                | o da indústria da aviação geral: o                   | enários para o desenvolvimento do setor.pdf                    |          |
| Classificação<br>Cutter  | <b>∂</b> «                     | ATENÇÃO - Anote para encor<br>Nenhum exemplar dispon | ntrar o material<br>ivel para retirada                         |          |

5.8 Abaixo dessa tela aparecerão todos os exemplares e se o título está disponível.

#### Exemplares

| Cód.Barras | Exemplar | Biblioteca Depositária | Localização Física | Modalidade | Situação   | Pessoa | Data<br>Empréstimo | Data<br>Devolução |
|------------|----------|------------------------|--------------------|------------|------------|--------|--------------------|-------------------|
| 000992     | 1        | Biblioteca Central     |                    | CR 🕐       | Consulta   | -      | -                  | -                 |
| 001097     | 2        | Biblioteca Central     |                    | CIR 🕡      | Disponível | -      | -                  | -                 |
| 001098     | 3        | Biblioteca Central     |                    | CIR        | Disponível | -      | -                  | -                 |

# 6 RENOVAÇÃO ONLINE

6.1 A renovação poderá ser efetuada quando o material estiver dentro do prazo de empréstimo e se não estiver na reserva. Clicar em "Histórico de Empréstimos", conforme figura abaixo:

6.2 Aparecerão todos os documentos que estão em seu nome. Para renovar o empréstimo clicar no o botão abaixo da palavra "Renovar"

| Bibliot                  | eca                                         |                    |                        |                        |                   |                    |              |         |
|--------------------------|---------------------------------------------|--------------------|------------------------|------------------------|-------------------|--------------------|--------------|---------|
|                          | Recados da Biblioteca                       | Consulta ao Azervo | 15                     | stórico de Empri       | stimos            | Mink               | as Reservas  |         |
|                          |                                             | Histórico de       | Empréstimos            | 5                      |                   |                    |              |         |
| Filtro:<br>Biblioteca: ( | Biblioteca Central 💙                        | Situacae: Todos 👻  |                        |                        |                   |                    | $\mathbf{n}$ |         |
| Cód.Berres               | Obra                                        |                    | Data<br>Empréstimo     | Data<br>Devolução      | Deta<br>Devolvido | Biblioteca         | Situação     | Renovar |
| 002275                   | A conquista dos ares : o romance da aviação |                    | 30/03/2025<br>14:06:52 | 31/03/2025<br>23:59:59 |                   | Biblioteca Central | Aberto       | 0       |
|                          |                                             |                    |                        |                        |                   |                    |              | sair    |

Aparecerá a mensagem abaixo. Escolher a opção SIM.

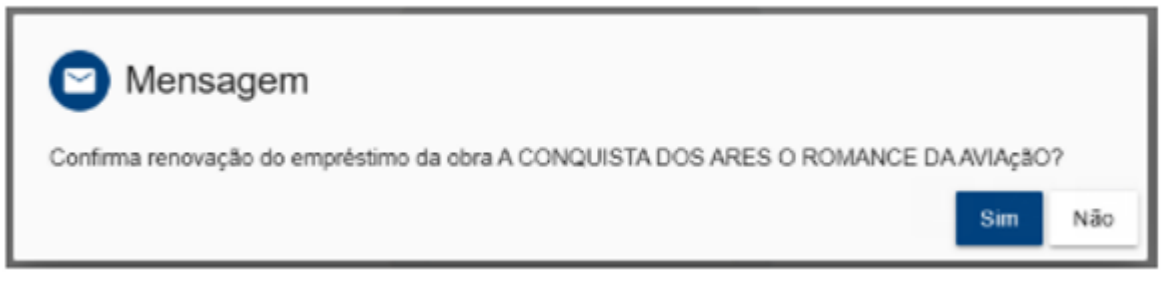

Importante! A **renovação** só é possível quando o material estiver dentro do prazo de devolução, não estiver reservado e não for empréstimo especial. Poderá ser realizada pela internet, presencial na biblioteca ou solicitação por e-mail. O prazo de renovação será por mais **15 dias** para professores ou **10 dias** para alunos e colaboradores.

### 7 RESERVA ONLINE

7.1 A funcionalidade de **reserva online** permite que o usuário garanta o próximo empréstimo de um livro que **está emprestado no momento**. É um recurso prático para quem deseja garantir o acesso ao material assim que ele for devolvido. Ao acessar a tela de Pesquisa, faça a busca do seu documento livro e clique em Pesquisar. Aparecerá o resultado da sua pesquisa e mais abaixo a situação da obra a ser reservada:

#### Consulta ao Acervo

| Voitar (Última Consulta) |                        | Detaihes             | da Obra                                  | Ver reservas desta Obra | Ret | servar Obra |  |  |
|--------------------------|------------------------|----------------------|------------------------------------------|-------------------------|-----|-------------|--|--|
|                          |                        |                      |                                          |                         |     |             |  |  |
| Código da Obra           | 2602                   |                      |                                          |                         |     |             |  |  |
| Titulo                   | Para entender o tex    | t : leitura e        | redação                                  |                         |     |             |  |  |
| Imprenta                 | São Paulo: Ática, 20   | o Paulo: Ática, 2007 |                                          |                         |     |             |  |  |
| Autoria                  | Fiorin, José Luiz - A  | utor                 |                                          |                         |     | JEN CAPA    |  |  |
| Assuntos                 | Texto                  |                      |                                          |                         |     |             |  |  |
| Referência Bibliográfica | Florin, José Luiz. Par | ra entender          | o text: leitura e redação.               |                         |     |             |  |  |
|                          |                        |                      |                                          |                         |     |             |  |  |
| Classificação            | 801.1                  |                      |                                          | unteres o martential    |     |             |  |  |
| Cutter                   | F521p                  | "                    | ATENÇAD - Anote para encontrar o mateñal |                         |     |             |  |  |

#### Exemplares

| Cód.Barras | Exemplar | Biblioteca Depositária | Localização Física | Modalidade | Situação   | Pessoa | Data<br>Empréstimo | Data<br>Devolução |
|------------|----------|------------------------|--------------------|------------|------------|--------|--------------------|-------------------|
| 001496     | 1        | Biblioteca Central     |                    | CR ②       | Consulta   | -      | -                  | -                 |
| 001497     | 2        | Biblioteca Central     |                    | CIR ②      | Disponível | -      | -                  | -                 |
| 001498     | 3        | Biblioteca Central     |                    | CIR 🕜      | Disponível | -      | -                  | -                 |

# 7.2 Para efetuar a reserva, clique em "Reservar Obra".

|                          |                          |            | Consulta ao Acervo                        |     |             |
|--------------------------|--------------------------|------------|-------------------------------------------|-----|-------------|
| Voltar (Última Consulta) | Deta                     | hes da Obr | a Ver reservas desta Obra                 | Res | servar Obra |
|                          |                          |            |                                           |     |             |
| Código da Obra           | 4026                     |            |                                           |     |             |
| Titulo                   | Manual do curso mecânico | de manuter | nção aeronáutica-aviónicos : MCA 58-15    |     |             |
| Imprenta                 | Brasilia : MDCA, 2004    |            |                                           |     | CEM CODO    |
| Autoria                  |                          |            |                                           |     | ach Chris   |
| Assuntos                 | Mecânico                 |            |                                           |     |             |
| Referência Bibliográfica |                          |            |                                           |     |             |
|                          |                          |            |                                           |     |             |
| Classificação            | 629.7.072                |            | ATENÇÃO - Anote para encontrar o material |     |             |
| Cutter                   | BB23m                    | *          | Nenhum exemplar disponível para retirada  |     |             |

### 7.3 Na tela da reserva realizada, clique em "Confirmar".

### 7.4 Confirmação da reserva

- Uma mensagem aparecerá na tela informando que a reserva foi realizada com sucesso.
- Você também verá sua posição na fila de espera.

A **reserva** poderá ser feita somente se: o livro ou material estiver disponível no acervo físico e se o aluno não possuir débitos com a biblioteca. A reserva ficará disponível 24 horas. Será enviado um e-

mail para o aluno com aviso do livro disponível na biblioteca. A reserva poderá ser realizada pela internet, na biblioteca ou por e-mail.

### 8 REGULAMENTO GERAL DA BIBLIOTECA

O Regulamento Geral da Biblioteca disciplina o empréstimo do material bibliográfico e uso da Biblioteca AeroTD. Poderão ser consultadas no endereço <u>https://aerotd.com.br/biblioteca/</u>.

### 9 PRAZO PARA EMPRÉSTIMO

|                        | PRAZO PARA EMPRÉSTIMO |                 |                                          |  |  |  |  |  |  |  |
|------------------------|-----------------------|-----------------|------------------------------------------|--|--|--|--|--|--|--|
| Categoria              | Prazos                | Qtde de obras   | Penalidades                              |  |  |  |  |  |  |  |
| Alunos                 | 15 dias               | Até três livros | Atraso da devolução será cobrado multa   |  |  |  |  |  |  |  |
| Professores 20 dias At |                       | Até três livros | diária no valor de R\$1,00 por dia e por |  |  |  |  |  |  |  |
| Colaboradores 15 dias  |                       | Até três livros | livro.                                   |  |  |  |  |  |  |  |

**Observação**: o prazo de empréstimo e quantidade de materiais poderá ser alterado conforme a necessidade do professor, aluno ou colaborador e acordo com biblioteca.

## **10 BIBLIOTECA VIRTUAL DA AEROTD**

A Biblioteca Virtual oferece informação referencial sobre o universo da aviação civil e multidisciplinar com acesso a artigos científicos, bases de dados, periódicos, sites especializados, portais, acesso a informações referenciais ou texto completo de teses e dissertações, entre outros. Nesse sentido, a BV contribui para ampliar o acesso ao conhecimento científico e tecnológico, em nível nacional e internacional, contribuindo também, para preservar e disseminar a memória institucional da AeroTd. EXISTEM DUAS FORMAS DE ACESSO DA BIBLIOTECA VIRTUAL

- Acesso via Ambiente Virtual de Aprendizagem (AVA)
- Acesso via endereço da Biblioteca Virtual: https://aerotd.com.br/biblioteca/

### 9.1 LOGIN PELO AMBIENTE VIRTUAL (AVA) DA AEROTD

• Faça login com seus dados de acesso no Ambiente Virtual de Aprendizagem (AVA). Na Área exclusiva para alunos, busque por "Midiateca".

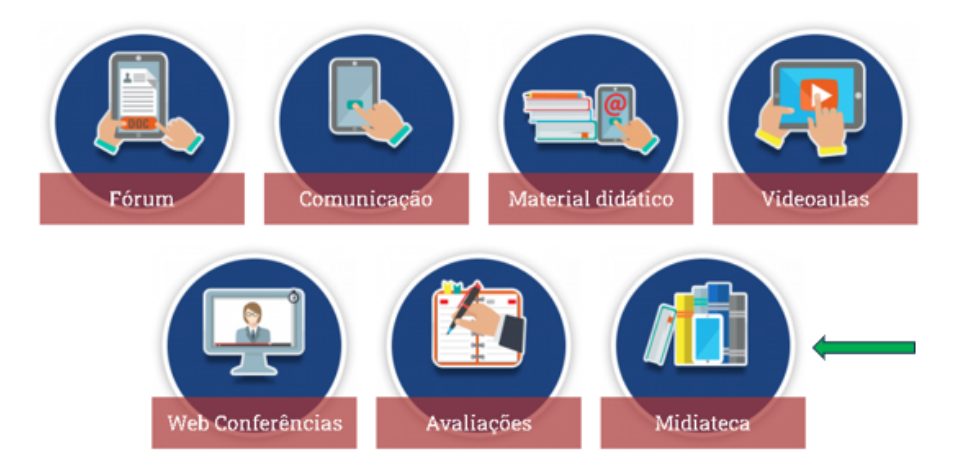

• Em seguida, clique no link da BIBLIOTECA AEROTD, seu acesso deverá ser automático.

|   |                                                                    | ААА   А Ф   Азанова маруттронал сом |
|---|--------------------------------------------------------------------|-------------------------------------|
| - | Midiateca                                                          | ×                                   |
|   | 🗯 Flano Instrucional da Disciplina                                 |                                     |
|   | 🗯 GUIA DO ALUNO ERD - Acessando o Ambiente Virtual de Aprendizagem |                                     |
|   | 🗯 GUIA DO ALUNO ExD - Conhecendo a Sala de Aula Virtual            |                                     |
|   | EBLIOTECA AIROTE, cique aque                                       |                                     |
|   |                                                                    |                                     |
| < |                                                                    |                                     |
|   |                                                                    |                                     |
|   |                                                                    |                                     |
|   |                                                                    |                                     |
|   |                                                                    |                                     |
|   |                                                                    |                                     |
|   |                                                                    |                                     |

| ► BIBLIO                                                              | FECA AEROTD, | clique aqui!          |                                                       |                 |  |  |
|-----------------------------------------------------------------------|--------------|-----------------------|-------------------------------------------------------|-----------------|--|--|
| Painel                                                                | Calendário   | CC<br>Painel do Curso |                                                       |                 |  |  |
| BIBLIOTECA AEROTD, clique aqui!                                       |              |                       |                                                       |                 |  |  |
| Clique o link https://aerotd.com.br/biblioteca/ para abrir o recurso. |              |                       |                                                       |                 |  |  |
|                                                                       |              |                       | licar no endereço para acessar a sua B                | iblioteca       |  |  |
| ◄ NOT.                                                                | AS DA DISCIP | LIN                   | licar no endereço para acessar a sua B<br>Seguir para | iblioteca<br>\$ |  |  |

# 9.2 ACESSO VIA ENDEREÇO DA BIBLIOTECA VIRTUALI: www.aerotd.com.br

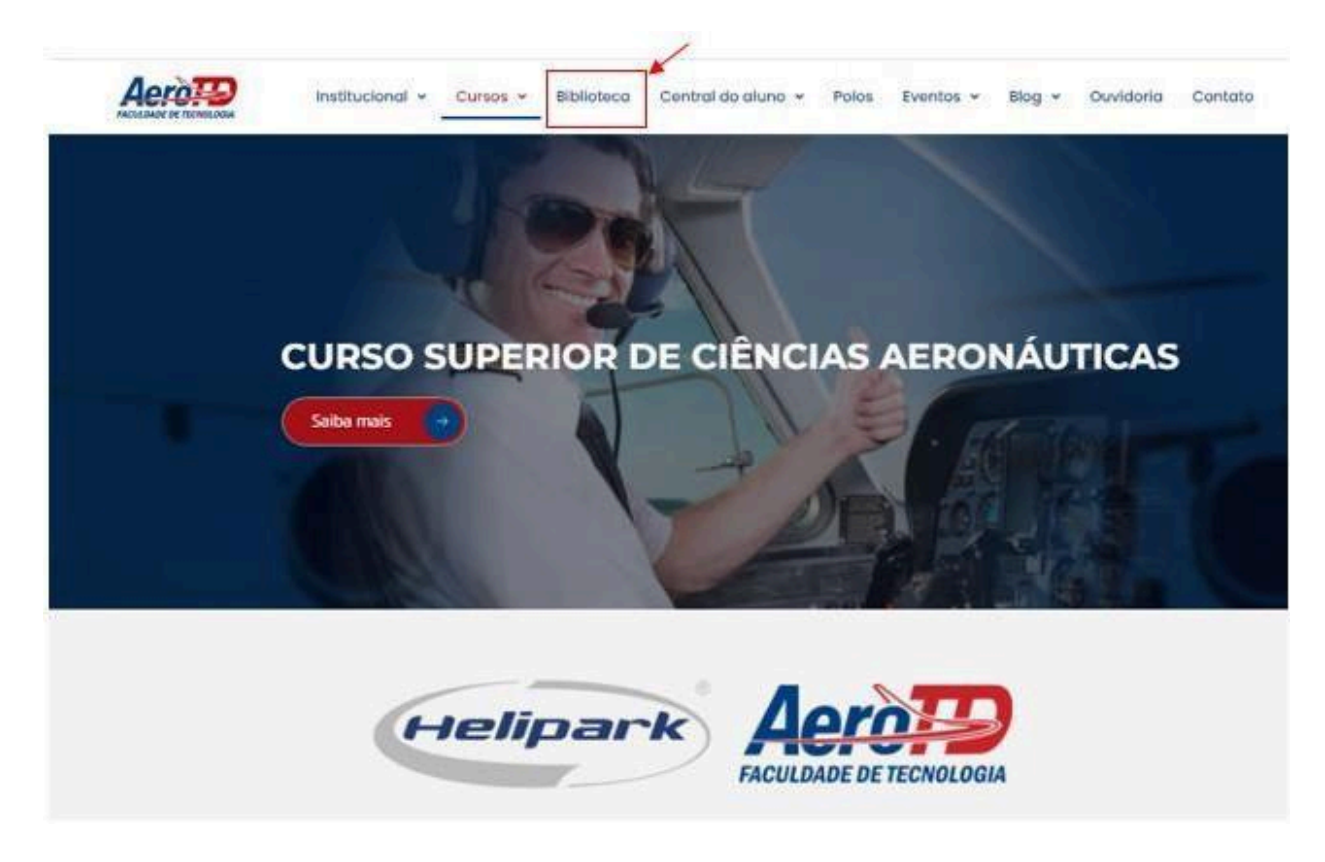

Clicar em Biblioteca para ter acesso aos links da Biblioteca Virtual, como mostra a tela seguinte:

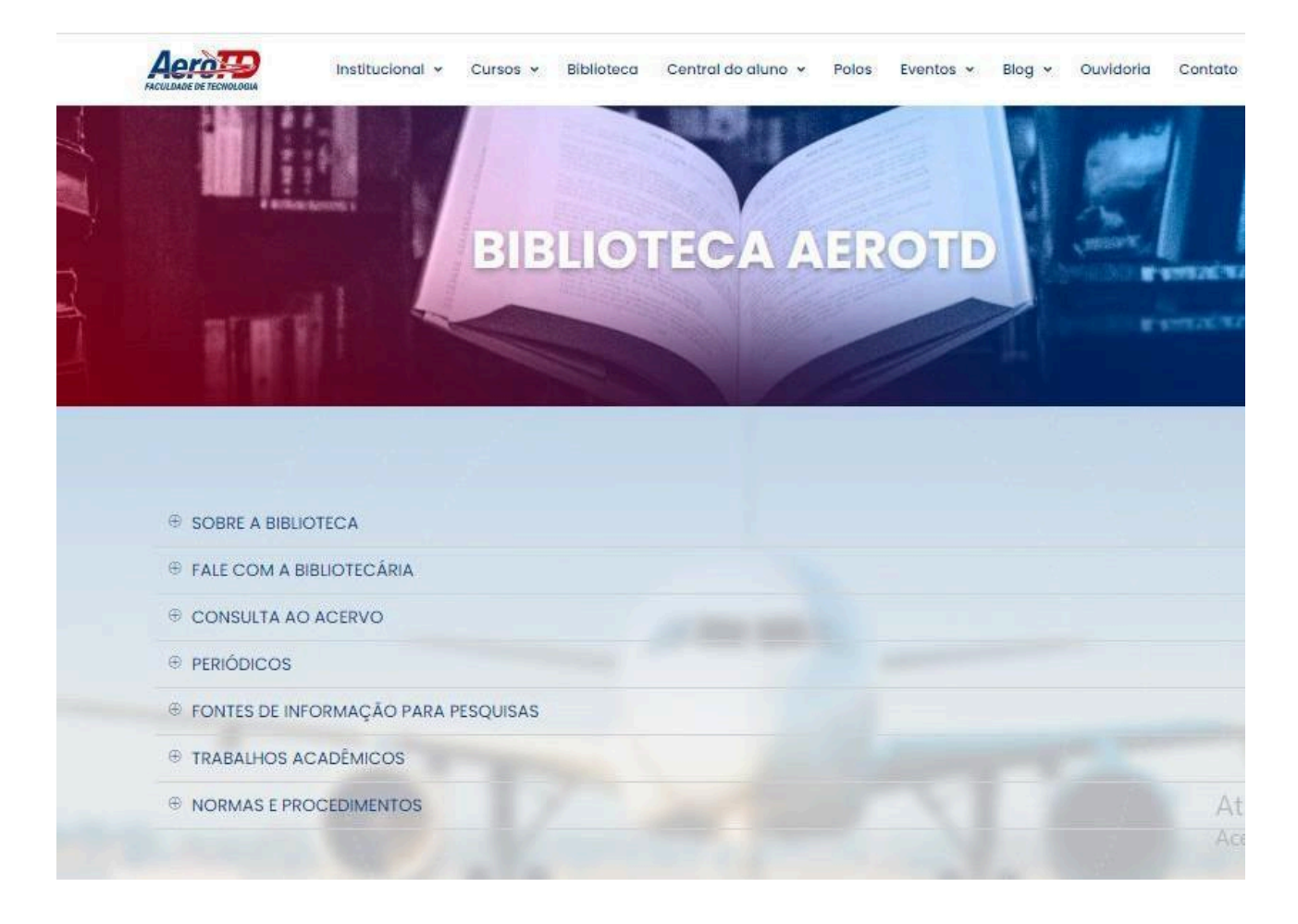

Ao clicar em cada link da biblioteca virtual o usuário terá uma ampla variedade de recursos, como artigos científicos, livros, relatórios técnicos, periódicos e teses, todos relacionados à aviação com acesso a informações atualizadas. A pesquisa nesses links permite que você se mantenha atualizado com as últimas tendências, descobertas e avanços na aviação com fonte confiável de conhecimento, revisados por especialistas, garantindo que você tenha acesso a conteúdo de qualidade e precisa apoiando pesquisas acadêmicas e impulsionando o desenvolvimento profissional.

# 11 CONTATOS E HORÁRIOS DE FUNCIONAMENTO

Outras informações sobre os procedimentos de uso destes serviços, a comunidade acadêmica poderá entrar em contato com a biblioteca nos seguintes endereços:

E-mail: <u>biblioteca@aerotd.edu.br</u> Web site: <u>https://aerotd.com.br/biblioteca/</u>

### 10.1 HORÁRIO DE FUNCIONAMENTO DA BIBLIOTECA AEROTD

- Presencial: Terça-feira a quinta-feira das 13:18h às 18:18h
- Home-office: Segunda-feira e sexta-feira das 13:18h às 18:18h